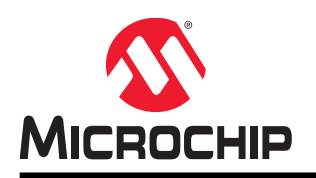

# **ATtiny817 Xplained Pro**

## ATtiny817 Xplained Pro

## Preface

The ATtiny817 Xplained Pro evaluation kit is a hardware platform to evaluate the ATtiny817 microcontroller.

Supported by the Atmel Studio integrated development platform, the kit provides easy access to the features of the ATtiny817 and explains how to integrate the device into a custom design.

Xplained Pro MCU series evaluation kits include on-board Embedded Debuggers. No external tools are necessary to program or debug the ATtiny817.

Xplained Pro extension kits offers additional peripherals to extend the features of the board and ease the development of custom designs.

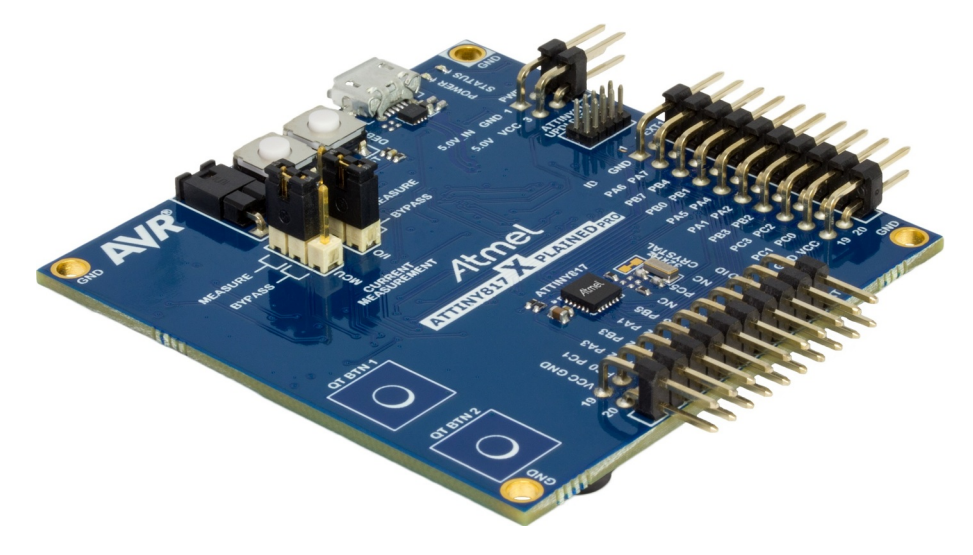

## **Table of Contents**

| Pre | eface.           |                               |                                         | 1                |
|-----|------------------|-------------------------------|-----------------------------------------|------------------|
| 1   | Intro            | duction                       |                                         | 1                |
| ١.  |                  |                               |                                         | 4                |
|     | 1.1.             | Feature                       | S                                       | 4                |
|     | 1.2.             | Kit Over                      | view                                    | 4                |
| 2.  | Getti            | ng Star                       | ted                                     | 6                |
|     | 2.1.             | Xplained                      | d Pro Quick Start                       | 6                |
|     | 2.2.             | Design I                      | Documentation and Relevant Links        | 6                |
| 3.  | Xpla             | ined Pro                      | 0                                       | 8                |
|     | 3.1              | Embedd                        | ded Debugger                            | 8                |
|     | 3.2              | Xnlainer                      | d Pro Analog Module (XAM)               | 0<br>Q           |
|     | 0.2.             | 3 2 1                         |                                         | 3<br>Q           |
|     |                  | 322                           | EDBG Interface                          | 9<br>Q           |
|     |                  | 323                           | Sample Rate                             | 0                |
|     |                  | 324                           | Measurement Ranges and Accuracy         | 10               |
|     | 33               | Hardwa                        | re Identification System                | 10               |
|     | 34               | Power S                       | Sources                                 | 10               |
|     | 3.5              | Xolainer                      | d Pro Headers and Connectors            | 11               |
|     | 0.0.             | 3.5.1                         | Xplained Pro Standard Extension Header  | 11               |
|     |                  | 3.5.2                         | Xplained Pro Power Header               | 12               |
| Δ   | Hard             | warell                        | ser Guide                               | 14               |
| ч.  | 1 4              |                               |                                         |                  |
|     | 4.1.             | Power L                       |                                         | 14               |
|     | 4.Z.             | Connec                        | UIS                                     | 14               |
|     |                  | 4.2.1.                        | Aplained Pro Standard Extension Headers | 15               |
|     | 4.0              | 4.Z.Z.                        |                                         | 17               |
|     | 4.3.             |                               | Machanical Duttana                      | 17               |
|     |                  | 4.3.1.                        | Crystel                                 | 17               |
|     |                  | 4.3.2.                        |                                         | 10               |
|     |                  | 4.3.3.                        |                                         | 19               |
|     | 4.4              | 4.J.4.<br>Embodo              | ded Debugger Implementation             | 19<br>10         |
|     | 4.4.             |                               | Linified Program Debug Interface        | 19<br>10         |
|     |                  | 4.4.1.                        | Virtual COM Part                        | 10               |
|     |                  | 4.4.2.                        | Villual COM Foll.                       | 19               |
|     |                  | 4.4.3.                        | VAM Configuration                       | 20<br>20         |
|     | 15               | 4.4.4.<br>Kit Modi            | אראי כטווויקטומוטו                      | ∠∪<br>21         |
|     | <del>ч</del> .Ј. |                               | Connecting the 32 kHz Crystal           | <u>2</u> 1<br>24 |
|     |                  | - <del>1</del> .5.1.<br>4.5.2 | Operation at Other Voltages             | 24<br>21         |
|     |                  | <del>4</del> .J.Z.            |                                         | 24               |
| 5.  | Appe             | endix                         |                                         | 27               |
|     | 5.1.             | Getting                       | Started with IAR                        | 27               |

| 6.  | Hard                                          | ware Revision History and Known Issues | 29   |  |  |
|-----|-----------------------------------------------|----------------------------------------|------|--|--|
|     | 6.1.                                          | Identifying Product ID and Revision    | . 29 |  |  |
|     | 6.2.                                          | Revision 6                             | .29  |  |  |
|     | 6.3.                                          | Revision 5                             | .29  |  |  |
|     | 6.4.                                          | Revision 4                             | .29  |  |  |
| 7.  | Docu                                          | Iment Revision History                 | 30   |  |  |
| The | e Micı                                        | ochip Web Site                         | 31   |  |  |
| _   |                                               |                                        |      |  |  |
| Cu  | Customer Change Notification Service          |                                        |      |  |  |
| Cu  | Customer Support                              |                                        |      |  |  |
| Mic | Microchip Devices Code Protection Feature     |                                        |      |  |  |
| Leg | Legal Notice                                  |                                        |      |  |  |
| Tra | Trademarks                                    |                                        |      |  |  |
| Qu  | Quality Management System Certified by DNV 33 |                                        |      |  |  |
| Qu  |                                               |                                        |      |  |  |
| Wc  | Norldwide Sales and Service                   |                                        |      |  |  |

## 1. Introduction

#### 1.1 Features

- ATtiny817 microcontroller
- Two mechanical user buttons
- Two QTouch<sup>®</sup> buttons
- One yellow user LED
- 32.768 kHz crystal
- Two Xplained Pro extension headers
- Embedded Debugger
  - Auto-ID for board identification in Atmel Studio
  - One yellow status LED
  - One green board power LED
  - Symbolic debug of complex data types including scope information
  - Programming and debugging, including power measurements
  - Data Gateway Interface: SPI, I<sup>2</sup>C, two GPIOs
  - Virtual COM Port (CDC)
- Embedded current measurement circuitry (XAM)
  - Measures power consumption of the ATtiny817 and/or peripherals
  - Measures current between 100 nA and 400 mA
  - Current measurement data are shown in Microchip Data Visualizer
- USB powered
- Supported with application examples in Atmel Start

### 1.2 Kit Overview

The ATtiny817 Xplained Pro evaluation kit is a hardware platform to evaluate the ATtiny817.

The kit offers a set of features that enables the ATtiny817 user to get started with the ATtiny817 peripherals right away and to get an understanding of how to integrate the device into their own design.

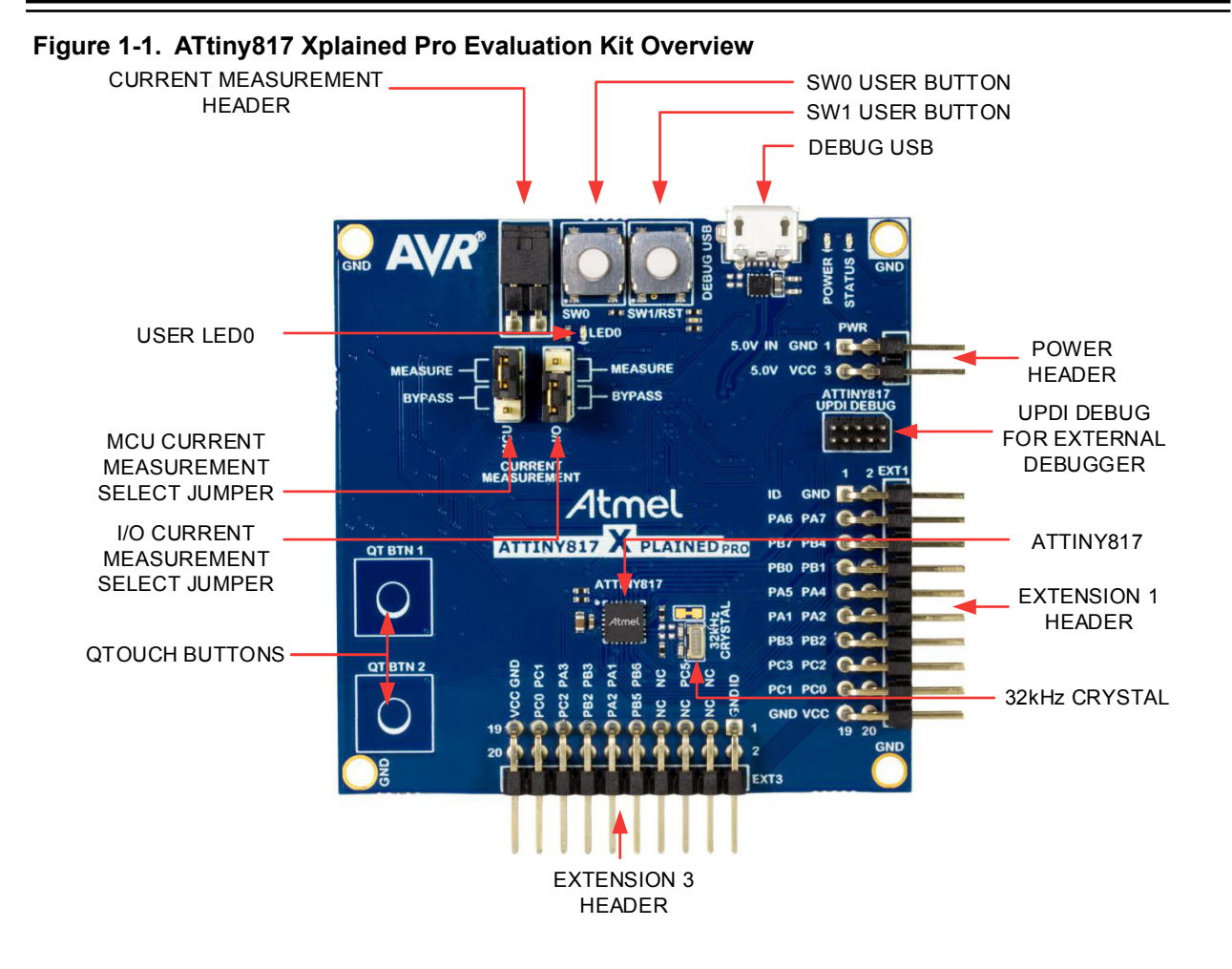

## 2. Getting Started

#### 2.1 Xplained Pro Quick Start

Steps to start exploring the Xplained Pro platform:

- 1. Download and install Atmel Studio.
- 2. Launch Atmel Studio.
- 3. Connect the Debug USB port on the evaluation kit to the computer using a USB cable (Standard-A to Micro-B or Micro-AB).

When the Xplained Pro MCU kit is connected to the computer for the first time, the operating system installs the driver software automatically. This driver supports 32-bit and 64-bit versions of Microsoft<sup>®</sup> Windows<sup>®</sup> XP, Windows Vista<sup>®</sup>, Windows 7, Windows 8, Windows 10, and Windows Server 2012.

When the Xplained Pro MCU board is powered, the power LED (green) glows and the Atmel Studio automatically detects the specific Xplained Pro MCU and extension board(s) that are connected. The landing page of the kit in the Atmel Studio has an option to launch the Atmel Software Framework (ASF) and the Atmel START example application codes for the kit. The ATtiny817 device is programmed and debugged by the on-board embedded debugger and therefore no external programmer or debugger tool is required.

#### 2.2 Design Documentation and Relevant Links

The following list contains links to the most relevant documents and software for the ATtiny817 Xplained Pro.

- **Xplained products** Xplained evaluation kits are a series of easy-to-use evaluation kits for Microchip microcontrollers and other Microchip products.
  - Xplained Nano used for low pin-count devices and provides a minimalistic solution with access to all I/O pins of the target microcontroller.
  - Xplained Mini used for medium pin-count devices and adds Arduino Uno compatible header footprint and a prototyping area.
  - Xplained Pro used for medium to high pin-count devices that features advanced debugging and standardized extensions for peripheral functions.

**Note:** All the above kits have on-board programmers/debuggers, which creates a set of low-cost boards for evaluation and demonstration of features and capabilities of different Microchip products.

- Atmel Studio Free IDE for the development of C/C++ and assembler code for microcontrollers.
- http://start.atmel.com/ Atmel START is an online tool that helps the user to select and configure software components and tailor your embedded application in a usable and optimized manner.
- **EDBG User Guide** User guide containing more information about the on-board Embedded Debugger.
- IAR Embedded Workbench<sup>®</sup> for AVR<sup>®</sup> This is a commercial C/C++ compiler that is available for 8-bit AVR. There is a 30 day evaluation version as well as a 4 KB code size limited kick-start version available from their website.
- **QTouch<sup>®</sup> tools** A collection of tools to design capacitive touch applications.
- **QTouch<sup>®</sup> Design Guide** PTC Robustness design guide document for touch sensor development.

- **Data Visualizer** Data Visualizer is a program used for processing and visualizing data. The Data Visualizer can receive data from various sources such as the Embedded Debugger Data Gateway Interface found on Xplained Pro boards and COM Ports.
- ATtiny817 Xplained Pro website Kit information, latest user guide and design documentation.
- ATtiny817 Xplained Pro on Microchip Direct Purchase this kit on Microchip Direct.

## 3. Xplained Pro

Xplained Pro is an evaluation platform which contains a series of microcontroller boards (evaluation kits) and extension boards. Atmel Studio is used to program and debug the microcontrollers on these boards. Atmel Studio includes Advanced Software Framework (ASF) and Atmel START, which has drivers and demo code, and Data Visualizer, which supports data streaming and advanced debugging. Xplained Pro evaluation kits can be connected to a wide range of Xplained Pro extension boards through standardized headers and connectors. Xplained Pro extension boards have identification (ID) chips to uniquely identify which boards are connected to the Xplained Pro evaluation kits.

### 3.1 Embedded Debugger

The ATtiny817 Xplained Pro contains an Embedded Debugger (EDBG) for on-board debugging. The EDBG is a USB composite device with the following interfaces:

- Debugger
- Virtual COM Port
- Data Gateway Interface (DGI)

The EDBG can program and debug the ATtiny817 with the help of Atmel Studio. The UPDI interface is connected between the EDBG and the ATtiny817 on the ATtiny817 Xplained Pro.

The Virtual COM Port is connected to a UART on the ATtiny817 and provides an easy way to communicate with the target application through terminal software. It offers variable baud rate, parity, and stop bit settings. The settings on the ATtiny817 must match the settings given in the terminal software.

**Info:** The Virtual COM Port in the EDBG requires the terminal software to set the Data Terminal Ready (DTR) signal to enable the UART pins connected to the ATtiny817. If the DTR signal is not enabled, the UART pins on the EDBG are kept in tri-state (high-z) to render the COM Port not usable. The DTR signal is automatically set by some terminal software, but it may have to be manually enabled in your terminal.

The DGI consists of several physical interfaces for bidirectional communication with the host computer. Communication over the interfaces is bidirectional. It can be used to send event values and data from the ATtiny817. Traffic over the interfaces can be timestamped by the EDBG for more accurate tracking of events, but timestamping reduces the maximal data throughput. The Data Visualizer is used to send and receive data through DGI.

The EDBG controls two LEDs on the ATtiny817 Xplained Pro, a power LED and a status LED. The following table provides details on how the LEDs are controlled in different operation modes.

| Mode                               | Power LED                                                         | Status LED                                                                            |  |
|------------------------------------|-------------------------------------------------------------------|---------------------------------------------------------------------------------------|--|
| Normal mode                        | The power LED is ON when power is applied to the board.           | Activity indicator, the LED flashes<br>when any communication<br>happens to the EDBG. |  |
| Bootloader mode (idle)             | The power LED and the status LED blink simultaneously.            |                                                                                       |  |
| Bootloader mode (firmware upgrade) | The power LED and the status LED blink in an alternating pattern. |                                                                                       |  |

#### Table 3-1. EDBG LED Control

For additional information on the EDBG, see the EDBG User Guide.

## 3.2 Xplained Pro Analog Module (XAM)

#### 3.2.1 Overview

The Xplained Pro Analog Module (XAM) extends the embedded debugger with high dynamic range current measurement. This enables power profiling of the target system.

Figure 3-1. XAM Block Diagram

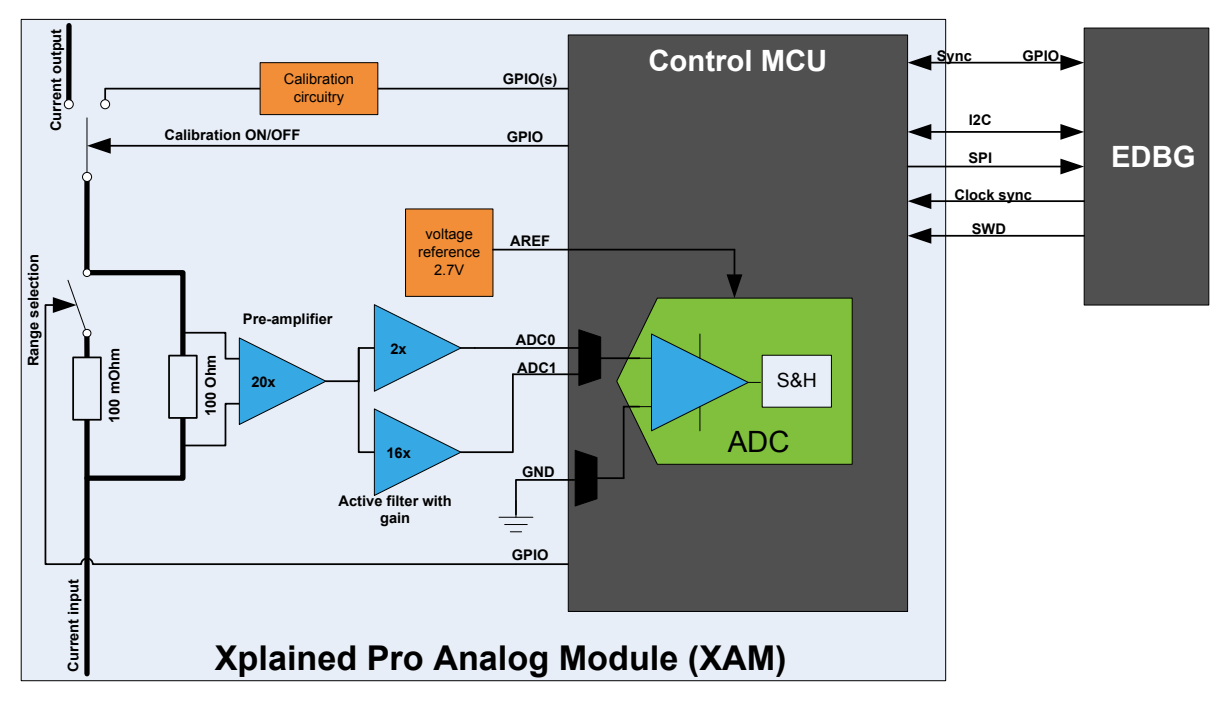

The XAM consists of:

- Calibration circuitry
- Voltage reference circuitry
- Analog front-end:
  - Shunt resistors with a range selection switch
  - Pre-amplifier
  - Two active filters with gain
- Control MCU
  - Analog-to-Digital Converter
  - Signal processing
  - Control/communication interface to the EDBG

The current measurement front-end is a high side shunt measurement with a pre-amplifier and a second active filter stage with gain as shown in Figure 3-1. The wide dynamic range is achieved by four measurement ranges, which are defined by two shunt resistors and the two parallel second stage active filters with gain.

#### 3.2.2 EDBG Interface

The XAM is connected to the EDBG with the following interfaces:

- I<sup>2</sup>C: This is used to control and configure the XAM.
- **SPI**: Current measurement data is streamed to the EDBG via this interface. This is a unidirectional channel from the XAM to the EDBG.
- **SWD**: The MCU in the XAM is programmed via SWD from the EDBG.
- **Clock sync**: Signal used to synchronize ADC measurements with the EDBG.
- **Reference clock**: Reference clock for the XAM.

#### 3.2.3 Sample Rate

The raw sampling rate of the XAM is up to 250 kHz and with the default averaging configuration (average of 16 samples), the actual output of the XAM is 16.67 ksps.

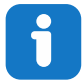

Info: The XAM output sample rate is not an integer fraction of the raw sampling.

#### 3.2.4 Measurement Ranges and Accuracy

The XAM has four measurement ranges. These are defined by two shunt resistors and two gain stages.

| Measurement<br>Range | Hardware                                  | Resolution | Accuracy  | Comments                                                                                                    |
|----------------------|-------------------------------------------|------------|-----------|----------------------------------------------------------------------------------------------------|
| Range 1              | Low current shunt and high gain stage     | 20 nA      | 1 LSB ±1% | Accuracy will decrease below 1 $\mu$ A. Typical accuracy for 300 nA is 1 LSB ±10%.                                |
| Range 2              | Low current shunt and low gain stage      | 150 nA     | 1 LSB ±1% |                                                                                                    |
| Range 3              | High current shunt and<br>high gain stage | 10 µA      | 1 LSB ±1% |                                                                                                    |
| Range 4              | High current shunt and low gain stage     | 100 µA     | 1 LSB ±1% | Accuracy will decrease above<br>100 mA. Typical accuracy is<br>1 LSB ±5% at 400 mA.<br>Maximum current is 400 mA. |

#### Table 3-2. XAM Measurement Ranges and Accuracy

The ranges are automatically switched by the XAM to achieve the best measurement results and the currently active range is visualized in the Data Visualizer front-end tool. The maximum voltage drop over the shunt resistor is 100 mV, and the XAM switches the range automatically before reaching this limit.

#### 3.3 Hardware Identification System

All Xplained Pro extension boards come with an identification chip (ATSHA204A CryptoAuthentication<sup>™</sup> chip) to uniquely identify the boards that are connected to the Xplained Pro evaluation kit. This chip contains information that identifies the extension with its name and some extra data. When an Xplained Pro extension is connected to an Xplained Pro evaluation kit, the information is read and sent to the Atmel Studio. The following table shows the data fields stored in the ID chip with example content.

| Data Field            | Data Type    | Example Content               |
|-----------------------|--------------|-------------------------------|
| Manufacturer          | ASCII string | Microchip'\0'                 |
| Product name          | ASCII string | Segment LCD1 Xplained Pro'\0' |
| Product revision      | ASCII string | 02'\0'                        |
| Product serial number | ASCII string | 177402020000010'\0'           |
| Minimum voltage [mV]  | uint16_t     | 3000                          |
| Maximum voltage [mV]  | uint16_t     | 3600                          |
| Maximum current [mA]  | uint16_t     | 30                            |

#### Table 3-3. Xplained Pro ID Chip Content

#### 3.4 Power Sources

The ATtiny817 Xplained Pro kit can be powered by several power sources, as listed in the table below.

| Power Source             | Voltage Requirements                                                                                             | Current Requirements               | Connector Marking |
|--------------------------|----------------------------------------------------------------------------------------------------|------------------------------------|-------------------|
| External Power           | $5V \pm 2\%$ (±100 mV) for<br>USB host operation.<br>4.3V to 5.5V if a USB<br>host operation is not<br>required. | Maximum recommended current is 2A. | PWR               |
| Embedded debugger<br>USB | 4.4V to 5.25V (according to USB spec.)                                                                           | 500 mA (according to USB spec.)    | DEBUG USB         |

#### Table 3-4. Power Sources for ATtiny817 Xplained Pro

The kit automatically detects which power sources are available and chooses which one to use according to the following priority:

- 1. External power.
- 2. Embedded Debugger USB.

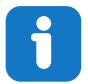

**Info:** External power is required when 500 mA from a USB connector is not enough to power the board with possible extension boards.

## 3.5 Xplained Pro Headers and Connectors

#### 3.5.1 Xplained Pro Standard Extension Header

All Xplained Pro kits have many dual row, 20-pin, 100-mil extension headers. The Xplained Pro MCU boards have male headers, while the Xplained Pro extensions have their female counterparts. All connected pins follow the defined pin description in the table.

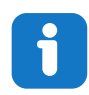

Info: Not all pins are always connected on all extension headers.

The extension headers can be used to connect a variety of Xplained Pro extensions to Xplained Pro MCU boards or to access the pins of the target microcontroller on the Xplained Pro boards.

| Pin Number | Pin Name             | Description                                                                                        |
|------------|----------------------|----------------------------------------------------------------------------------------------------|
| 1          | ID                   | Pin to communicate with the ID chip on an extension board.                                         |
| 2          | GND                  | Ground                                                                                             |
| 3          | ADC(+)               | Analog-to-Digital Converter; alternatively, a pin for the positive terminal of a differential ADC. |
| 4          | ADC(-)               | Analog-to-Digital Converter; alternatively, a pin for the negative terminal of a differential ADC. |
| 5          | GPIO1                | General purpose I/O pin.                                                                           |
| 6          | GPIO2                | General purpose I/O pin.                                                                           |
| 7          | PWM(+)               | Pulse width modulation; alternatively, a pin for the positive part of a differential PWM.          |
| 8          | PWM(-)               | Pulse width modulation; alternatively, a pin for the negative part of a differential PWM.          |
| 9          | IRQ/GPIO             | Interrupt request pin and/or general purpose I/O pin.                                              |
| 10         | SPI_SS_B/<br>GPIO    | Slave select pin for Serial Peripheral Interface (SPI) and/or general purpose I/O pin.             |
| 11         | I <sup>2</sup> C_SDA | Data pin for I <sup>2</sup> C interface. Always connected, bus type.                               |
| 12         | I <sup>2</sup> C_SCL | Clock pin for I <sup>2</sup> C interface. Always connected, bus type.                              |
| 13         | UART_RX              | Receiver pin of target device UART.                                                                |
| 14         | UART_TX              | Transmitter pin of target device UART.                                                             |
| 15         | SPI_SS_A             | Slave select for SPI. This pin should preferably not be connected to anything else.                |
| 16         | SPI_MOSI             | SPI master out slave in pin. Always connected, bus type.                                           |
| 17         | SPI_MISO             | SPI master in slave out pin. Always connected, bus type.                                           |
| 18         | SPI_SCK              | SPI clock pin. Always connected, bus type.                                                         |
| 19         | GND                  | Ground pin for extension boards.                                                                   |
| 20         | VCC                  | Power pin for extension boards.                                                                    |

Table 3-5. Xplained Pro Standard Extension Header

#### 3.5.2 Xplained Pro Power Header

The power header can be used to connect external power to the ATtiny817 Xplained Pro kit. The kit automatically detects and switches to any external power if supplied. The power header can also be used

to supply power to external peripherals or extension boards. Ensure that the total current does not exceed the recommended current limit of the on-board regulator when using the 3.3V pin.

| Pin Number | Pin Name  | Description                                                           |
|------------|-----------|-----------------------------------------------------------------------|
| 1          | VEXT_P5V0 | External 5V input pin                                                 |
| 2          | GND       | Ground pin                                                            |
| 3          | VCC_P5V0  | Unregulated 5V pin (an output, derived from one of the input sources) |
| 4          | VCC_P3V3  | Regulated 3.3V pin (an output, used as main power supply for the kit) |

Table 3-6. Xplained Pro Power Header

## 4. Hardware User Guide

#### 4.1 **Power Distribution**

ATtiny817 Xplained Pro has two power sources; EDBG USB and external 5.0V. The kit will automatically select the source to draw power from. The kit has two on-board 3.3V voltage regulators, one for the EDBG and XAM, and one for the ATtiny817 and other peripherals.

#### Figure 4-1. Power Supply Block Diagram

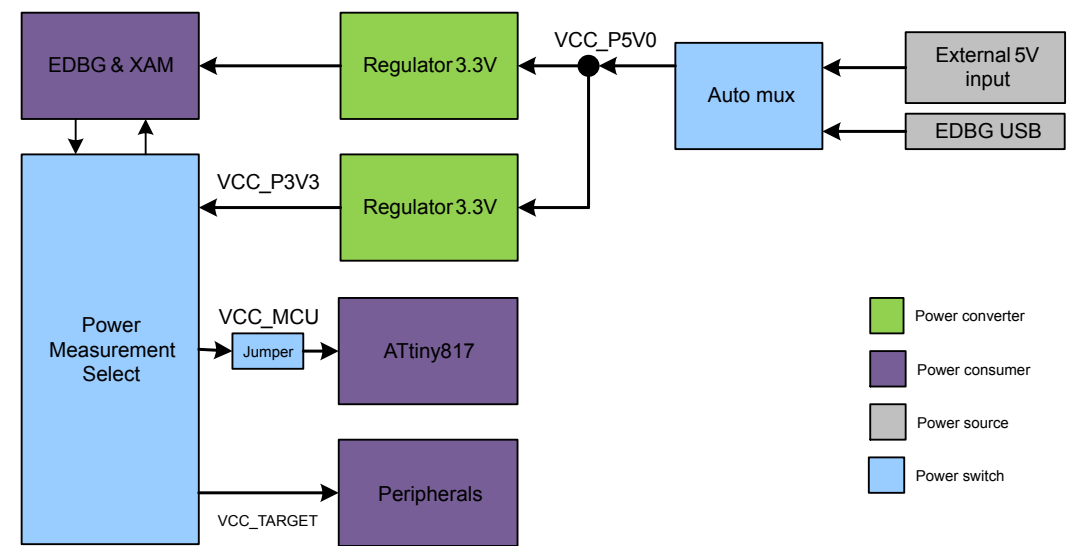

#### 4.2 Connectors

The following sections describe the implementation of the relevant connectors and headers on the ATtiny817 Xplained Pro and their connection to the ATtiny817. The tables of connections in the sections also describe which signals are shared between the headers and on-board functionality. The figure below shows all available connectors and jumpers on ATtiny817 Xplained Pro.

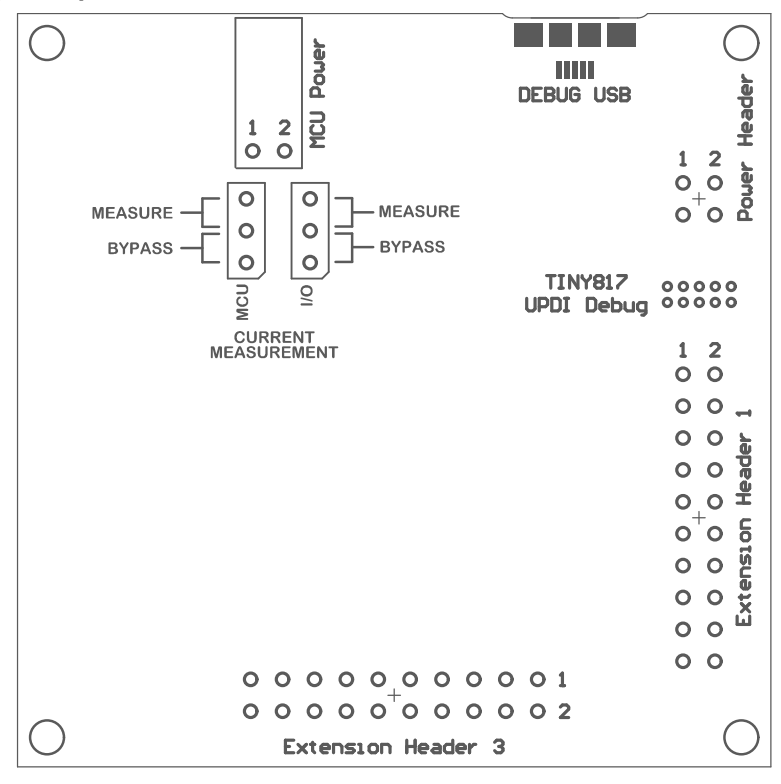

Figure 4-2. ATtiny817 Xplained Pro Connector Overview

#### 4.2.1 Xplained Pro Standard Extension Headers

The ATtiny817 Xplained Pro headers EXT1 and EXT3 offer access to the I/O of the microcontroller in order to expand the board, e.g. by connecting extensions to the board. These headers are based on the standard extension header specified in the table below. The headers have a pitch of 2.54 mm.

| EXT1 Pin                  | ATtiny817 Pin | Function             | Shared Functionality                                    |
|---------------------------|---------------|----------------------|---------------------------------------------------------|
| 1 [ID]                    | -             | -                    | Communication line to the ID chip on an extension board |
| 2 [GND]                   | -             | -                    | Ground                                                  |
| 3 [ADC(+)]                | PA6           | AIN6                 | QTouch Button 1                                         |
| 4 [ADC(-)]                | PA7           | AIN7                 | QTouch Button 2                                         |
| 5 [GPIO1]                 | PB7           | GPIO                 | -                                                       |
| 6 [GPIO2]                 | PB4           | GPIO                 | LED0                                                    |
| 7 [PWM(+)]                | PB0           | TC/W0                | -                                                       |
| 8 [PWM(-)]                | PB1           | TC/W1                | -                                                       |
| 9 [IRQ/GPIO]              | PA5           | IRQ/GPIO             | -                                                       |
| 10 [SPI_SS_B/GPIO]        | PA4           | GPIO                 | -                                                       |
| 11 [l <sup>2</sup> C_SDA] | PA1           | I²C SDA              | EXT3 and EDBG I <sup>2</sup> C                          |
| 12 [I <sup>2</sup> C_SCL] | PA2           | I <sup>2</sup> C SCL | EXT3 and EDBG I <sup>2</sup> C                          |

Table 4-1. Extension Header EXT1

## ATtiny817 Xplained Pro

| EXT1 Pin      | ATtiny817 Pin | Function | Shared Functionality                       |
|---------------|---------------|----------|--------------------------------------------|
| 13 [USART_RX] | PB3           | UART RX  | EXT3, EDBG CDC, and Crystal <sup>(1)</sup> |
| 14 [USART_TX] | PB2           | UART TX  | EXT3, EDBG CDC, and Crystal <sup>(1)</sup> |
| 15 [SPI_SS_A] | PC3           | SPI SS   | -                                          |
| 16 [SPI_MOSI] | PC2           | SPI MOSI | EXT3 and EDBG SPI                          |
| 17 [SPI_MISO] | PC1           | SPI MISO | EXT3 and EDBG SPI                          |
| 18 [SPI_SCK]  | PC0           | SPI SCK  | EXT3 and EDBG SPI                          |
| 19 [GND]      | -             | -        | Ground                                     |
| 20 [VCC]      | -             | -        | Power for extension board                  |

1) Not connected by default, see Connecting the 32 kHz Crystal for more information.

**Note:** Signal functions in *italic* use alternative pin location. These have to be configured in the PORTMUX register of the device.

Table 4-2. Extension Header EXT3

| EXT3 Pin                  | ATtiny817 Pin | Function             | Shared Functionality                                    |
|---------------------------|---------------|----------------------|---------------------------------------------------------|
| 1 [ID]                    | -             | -                    | Communication line to the ID chip on an extension board |
| 2 [GND]                   | -             | -                    | Ground                                                  |
| 3 [ADC(+)]                | -             | -                    |                                                         |
| 4 [ADC(-)]                | -             | -                    |                                                         |
| 5 [GPIO1]                 | PC5           | GPIO                 | SW1 and UPDI debug connector                            |
| 6 [GPIO2]                 | -             | -                    |                                                         |
| 7 [PWM(+)]                | -             | -                    |                                                         |
| 8 [PWM(-)]                | -             | -                    |                                                         |
| 9 [IRQ/GPIO]              | PB6           | IRQ/GPIO             | EDBG DGI                                                |
| 10 [SPI_SS_B/GPIO]        | PB5           | GPIO                 | SW0 and EDBG DGI                                        |
| 11 [l <sup>2</sup> C_SDA] | PA1           | I²C SDA              | EXT1 and EDBG I <sup>2</sup> C                          |
| 12 [I <sup>2</sup> C_SCL] | PA2           | I <sup>2</sup> C SCL | EXT1 and EDBG I <sup>2</sup> C                          |
| 13 [USART_RX]             | PB3           | UART RX              | EXT1, EDBG CDC, and Crystal <sup>(1)</sup>              |
| 14 [USART_TX]             | PB2           | UART TX              | EXT1, EDBG CDC, and Crystal <sup>(1)</sup>              |
| 15 [SPI_SS_A]             | PA3           | GPIO / SPI_SS        | -                                                       |
| 16 [SPI_MOSI]             | PC2           | SPI MOSI             | EXT1 and EDBG SPI                                       |
| 17 [SPI_MISO]             | PC1           | SPI MISO             | EXT1 and EDBG SPI                                       |
| 18 [SPI_SCK]              | PC0           | SPI SCK              | EXT1 and EDBG SPI                                       |

## ATtiny817 Xplained Pro

| EXT3 Pin | ATtiny817 Pin | Function | Shared Functionality      |
|----------|---------------|----------|---------------------------|
| 19 [GND] | -             | -        | Ground                    |
| 20 [VCC] | -             | -        | Power for extension board |

1) Not connected by default, see Connecting the 32 kHz Crystal for more information.

**Note:** Signal functions in *italic* use alternative pin location. These have to be configured in the PORTMUX register of the device.

#### 4.2.2 UPDI Debug Connector

ATtiny817 Xplained Pro has a 10-pin 50-mil UPDI Debug Connector that can be used to attach external debuggers to the ATtiny817.

| UPDI Debug<br>Connector Pin | Pin/Net         | Function          | Shared Functionality |
|-----------------------------|-----------------|-------------------|----------------------|
| 1                           | -               | -                 |                      |
| 2                           | GND             | Ground            |                      |
| 3                           | PA0             | UPDI/RESET        | EDBG                 |
| 4                           | VCC_TARGET_P3V3 | ATtiny817 voltage |                      |
| 5                           | -               | -                 |                      |
| 6                           | PC5             | -                 | SW1 and EXT3         |
| 7                           | -               | -                 |                      |
| 8                           | -               | -                 |                      |
| 9                           | -               | -                 |                      |
| 10                          | -               | -                 |                      |

#### Table 4-3. UPDI Debug Connector

#### Note:

- 1. PA0 is by default configured as UPDI. PA0 can be fused to be RESET or GPIO, but this is prevented by the EDBG as this will disable all further programming and debugging by the EDBG.
- 2. Even though PC5 is connected to the UPDI debug connector this pin is not used for programming or debugging.

#### 4.3 Peripherals

#### 4.3.1 Mechanical Buttons

ATtiny817 Xplained Pro contains two generic user configurable mechanical buttons. When a button is pressed it will drive the I/O line to GND.

**Info:** There is no pull-up resistor connected to the generic user button SW0. Remember to enable the internal pull-up in the ATtiny817 to use the button. There is an on-board pull-up resistor connected to the generic user button SW1. There is no need to enable the internal pull-up in the ATtiny817 to use the button.

#### Table 4-4. Mechanical Buttons

| ATtiny817 Pin | Silkscreen Text | Shared Functionality          |
|---------------|-----------------|-------------------------------|
| PB5           | SW0             | EXT3 and EDBG DGI             |
| PC5           | SW1 / RST       | EXT3 and UPDI debug connector |

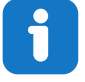

**Info:** PC5 is connected to a button that states "SW1/RST" because PC5 had reset capabilities in an early version of the ATtiny817. Today the ATtiny817 does not have any reset capabilities on PC5.

#### 4.3.2 Crystal

The ATtiny817 Xplained Pro kit contains a 32.768 kHz crystal, which can be used as clock source for the ATtiny817 device. The crystal has a cut-strap next to it, which can be used to measure the oscillator safety factor. This is done by cutting the strap and adding a resistor across the strap. More information about oscillator allowance and safety factor can be found in the AVR4100 application note from Microchip.

The 32.768 kHz crystal on the ATtiny817 Xplained Pro is a Kyocera Crystal Device Corporation ST3215SB32768E0HPWBB. The crystal has been formally tested and matched to the ATtiny817 by Kyocera. The test report is available in the design documentation located at the ATtiny817 Xplained Pro website.

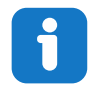

**Info:** The crystal is not connected to the device by default as the crystal pins on the device are shared with the UART module. If the crystal is needed by the application, the UART interface is lost. See Kit Modifications for instructions on how to modify the kit for crystal operation.

**Info:** The Kyocera Crystal Device Corporation crystals that are matched with Microchip products can be found on their website: <a href="http://prdct-search.kyocera.co.jp/crystal-ic/?">http://prdct-search.kyocera.co.jp/crystal-ic/?</a> p=en\_search/

#### Table 4-5. External 32.768 kHz Crystal

| ATtiny817 Pin | Function |
|---------------|----------|
| PB2           | XOUT32   |
| PB3           | XIN32    |

#### **Related Links**

**Design Documentation and Relevant Links** 

#### 4.3.3 LED

There is one yellow LED available on the ATtiny817 Xplained Pro board that can be turned ON and OFF. The LED can be activated by connecting the I/O line to GND.

| Table 4-6. LED Connection |  |
|---------------------------|--|
|---------------------------|--|

| ATtiny817 Pin | Silkscreen Text | Shared Functionality |
|---------------|-----------------|----------------------|
| PB4           | LED0            | EXT1                 |

#### 4.3.4 QTouch Button

There are two self-capacitance buttons available on the ATtiny817 Xplained Pro board, which can be used as input buttons for an application. These QTouch buttons are intended to be driven by the built-in Peripheral Touch Controller (PTC) of the device.

To get started using the QTouch buttons and the PTC, open the QTouch Tiny817 Xplained Pro Selfcap Example in Atmel Start (http://start.atmel.com/#examples).

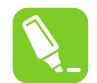

**Tip:** The touch buttons in the kit are placed on the inner layers of the PCB and has a very small overlay. Due to the short distance from the sensor to the touch area, it might be oversensitive. Different overlays can be used to avoid saturation of the sensor.

#### Table 4-7. QTouch Connection

| ATtiny817 Pin | Silkscreen Text | Shared Functionality |
|---------------|-----------------|----------------------|
| PA7           | QT BTN1         | EXT1                 |
| PA6           | QT BTN2         | EXT1                 |

#### 4.4 Embedded Debugger Implementation

The ATtiny817 Xplained Pro contains an Embedded Debugger (EDBG), which can be used to program and debug the ATtiny817 using Unified Program Debug Interface (UPDI). The Embedded Debugger also includes a Virtual COM Port interface over UART, a Data Gateway Interface over SPI, I<sup>2</sup>C, and two ATtiny817 GPIOs. The kit also includes an XAM extension processor to the Embedded Debugger for onboard current measurement. Atmel Studio can be used as a front-end for the Embedded Debugger.

#### 4.4.1 Unified Program Debug Interface

The Unified Program Debug Interface (UPDI) uses one pin to communicate with the target. For further information on how to use the programming and debugging capabilities of the EDBG, see section Embedded Debugger.

#### Table 4-8. UPDI Connections

| ATtiny817 Pin | Function       | Shared Functionality |
|---------------|----------------|----------------------|
| PA0           | UPDI interface | UPDI debug connector |

#### 4.4.2 Virtual COM Port

The Embedded Debugger acts as a Virtual COM Port gateway by using one of the ATtiny817 UARTs. For further information on how to use the Virtual COM Port, see section Embedded Debugger.

#### Table 4-9. Virtual COM Port Connections

| ATtiny817 Pin | Function                     | Shared Functionality |
|---------------|------------------------------|----------------------|
| PB2           | UART TXD (ATtiny817 TX line) | EXT1 and EXT3        |
| PB3           | UART RXD (ATtiny817 RX line) | EXT1 and EXT3        |

#### 4.4.3 Data Gateway Interface

PC1

PC0

The Embedded Debugger features a Data Gateway Interface (DGI) by using either an SPI or I<sup>2</sup>C. The DGI can be used to send a variety of data from the ATtiny817 to the host PC. For further information on how to use the DGI interface, see the Data Visualizer and the EDBG User Guide.

| Table 4-10. DGI Interface Connections when using SFI |                                             |                      |  |  |
|------------------------------------------------------|---------------------------------------------|----------------------|--|--|
| ATtiny817 Pin                                        | Function                                    | Shared Functionality |  |  |
| PC4                                                  | SPI SS (Slave select) (ATtiny817 is Master) | -                    |  |  |
| PC2                                                  | SPI MOSI (Master Out, Slave in)             | EXT1 and EXT3        |  |  |

SPI MISO (Master In, Slave Out)

#### Table 4-10. DGI Interface Connections when using SPI

#### Table 4-11. DGI Interface Connections when using I<sup>2</sup>C

SPI SCK (Clock Out)

| ATtiny817 Pin | Function                              | Shared Functionality |
|---------------|---------------------------------------|----------------------|
| PA1           | <i>I<sup>2</sup>C SDA</i> (Data line) | EXT1 and EXT3        |
| PA2           | I <sup>2</sup> C SCL (Clock line)     | EXT1 and EXT3        |

EXT1 and EXT3

EXT1 and EXT3

**Note:** Signal functions in *italic* use alternative pin location. These have to be configured in the PORTMUX register of the device.

Two GPIO lines are connected to the Embedded Debugger. The EDBG can monitor these lines and timestamp pin value changes. This makes it possible to accurately timestamp events in the ATtiny817 application code. For further information on how to configure and use the GPIO monitoring features, see the Data Visualizer and the EDBG User Guide.

#### Table 4-12. GPIO Lines Connected to the EDBG

| ATtiny817 Pin | Function | Shared Functionality |
|---------------|----------|----------------------|
| PB5           | GPIO0    | EXT3 and SW0         |
| PB6           | GPIO1    | EXT3                 |

#### 4.4.4 XAM Configuration

On the ATtiny817 Xplained Pro, the MCU and the MCU peripherals (e.g. extensions) are powered by their own regulator, as shown in the figure below. All the other parts of the board, mainly the embedded debugger and the accompanying Xplained Pro Analog Module (XAM), are powered from a separate regulator. The current to the MCU and the peripherals can be measured by connecting them to the XAM output through jumper settings.

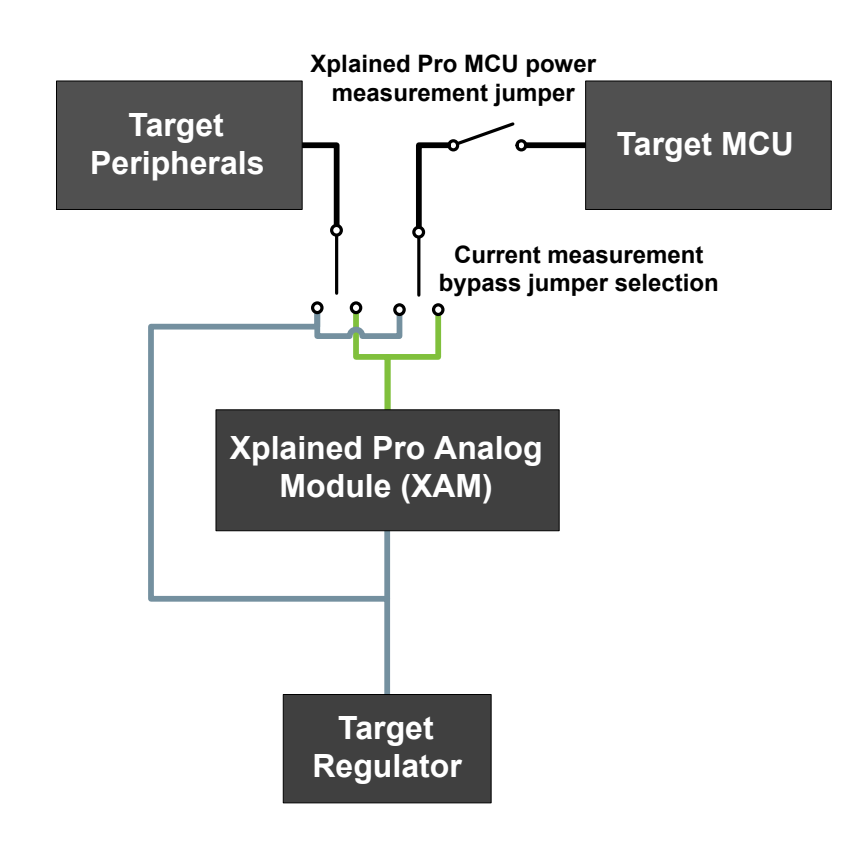

Figure 4-3. ATtiny817 Xplained Pro XAM Implementation Block Diagram

On the ATtiny817 Xplained Pro the XAM can be used in four configurations:

- No current measurement or external MCU current measurement: The XAM is bypassed and thus the MCU and peripherals are supplied directly by the regulator. Set both jumpers in the "BYPASS" position. In this configuration, it is also possible to connect external measurement tools on the Xplained Pro MCU power measurement header to measure the MCU current directly instead of using the XAM.
- 2. **MCU current measurement**: The XAM measures only the MCU current while the peripherals are supplied directly by the regulator. For this configuration, place the jumper for "I/O" (peripherals) into the "BYPASS" position and the "MCU" into the "MEASURE" position.
- 3. **Peripherals measurement**: The XAM measures only the peripherals' current while the MCU is directly supplied by the regulator. For this configuration, place the jumper for "MCU" into the "BYPASS" position and the "I/O" jumper into the "MEASURE" position.
- 4. **MCU and peripherals measurement**: In this configuration, both the MCU and the peripherals are measured by the XAM. Place both jumpers on the "I/O" and "MCU" headers in the "MEASURE" position.

#### 4.5 Kit Modifications

ATtiny817 Xplained Pro has several resistors that can be used to disconnect I/O pins of the ATtiny817 from connectors and on-board ICs and to disconnect power signals.

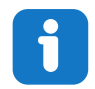

**Info:** Note that there are some resistors that aren't mounted by default on the kit listed in the table below.

#### Table 4-13. Kit Modifications

| Designa<br>tor | Value     | Mounte<br>d | From                      | То                       | Comment                                             |
|----------------|-----------|-------------|---------------------------|--------------------------|-----------------------------------------------------|
| J100           | cut-strap | N/A         | VCC_P3V3                  | VCC_P3V3_CM_I<br>N       | ATtiny817, peripherals, and connectors power supply |
| R107           | 0R        | Yes         | U100 OUT                  | VCC_CM_P3V3              | XAM power supply                                    |
| R108           | 0R        | Yes         | U100 OUT                  | VCC_EDBG_P3V3            | EDBG power supply                                   |
| R302           | 10k       | Yes         | QT BTN1                   | PA6 AIN6                 | Onboard QTouch buttons to                           |
| R305           | 10k       | Yes         | QT BTN2                   | PA7 AIN7                 | the ATtiny817                                       |
| R307           | 0R        | Yes         | PB2 UART TXD              | PB2                      | EDBG CDC and UART on                                |
| R308           | 0R        | Yes         | PB3 UART RXD              | PB3                      | extension headers to the ATtiny817                  |
| R309           | 0R        | Yes         | SW1                       | PC5                      | Mechanical button SW1                               |
| R312           | 0R        | No          | PB3 TOSC1                 | PB3                      | 32 kHz crystal to the<br>ATtiny817                  |
| R313           | 0R        | No          | PB2 TOSC2                 | PB2                      |                                                     |
| R404           | 0R        | Yes         | EDBG UPDI                 | PA0 UDPI RST             | Debug interface from the EDBG to the ATtiny817      |
| R406           | 0R        | Yes         | EDBG CDC RX               | PB2 UART TX              | EDBG CDC and DGI                                    |
| R407           | 0R        | Yes         | EDBG I <sup>2</sup> C SDA | PA1 I <sup>2</sup> C SDA | interfaces to the ATtiny817                         |
| R408           | 0R        | Yes         | EDBG I <sup>2</sup> C SCL | PA2 I <sup>2</sup> C SCL |                                                     |
| R414           | 330R      | Yes         | EDBG CDC TX               | PB3 UART RX              |                                                     |
| R415           | 0R        | Yes         | EDBG SPI MOSI             | PC2 SPI MOSI             |                                                     |
| R416           | 330R      | Yes         | EDBG DGI_GPIO0            | PB5 GPIO                 |                                                     |
| R417           | 330R      | Yes         | EDBG DGI_GPIO1            | PB6 IRQ GPIO             |                                                     |
| R420           | 330R      | Yes         | EDBG SPI MISO             | PC1 SPI MISO             |                                                     |
| R425           | 0R        | Yes         | EDBG SPI SCK              | PC0 SPI SCK              |                                                     |
| R426           | 0R        | Yes         | EDBG SS                   | PC4 SPI SS               |                                                     |

Figure 4-4. Assembly Drawing, Top

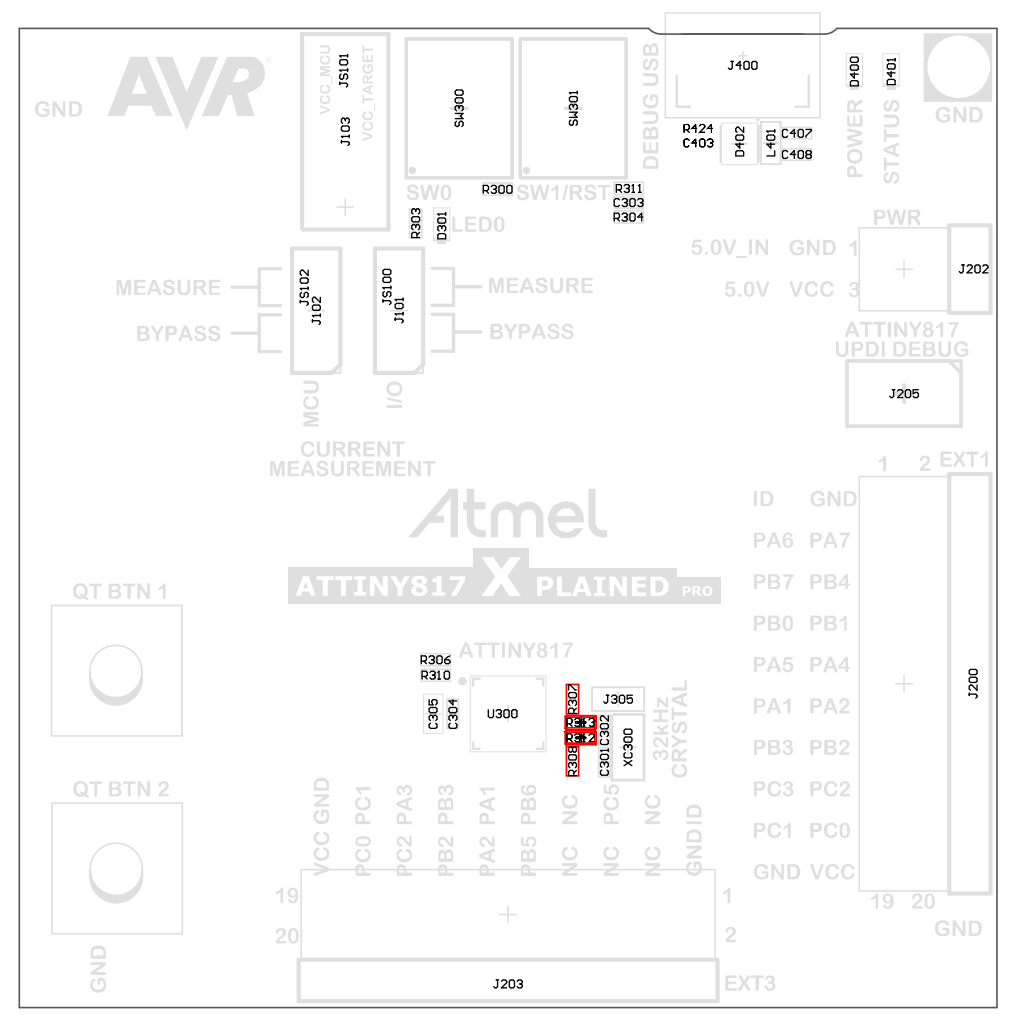

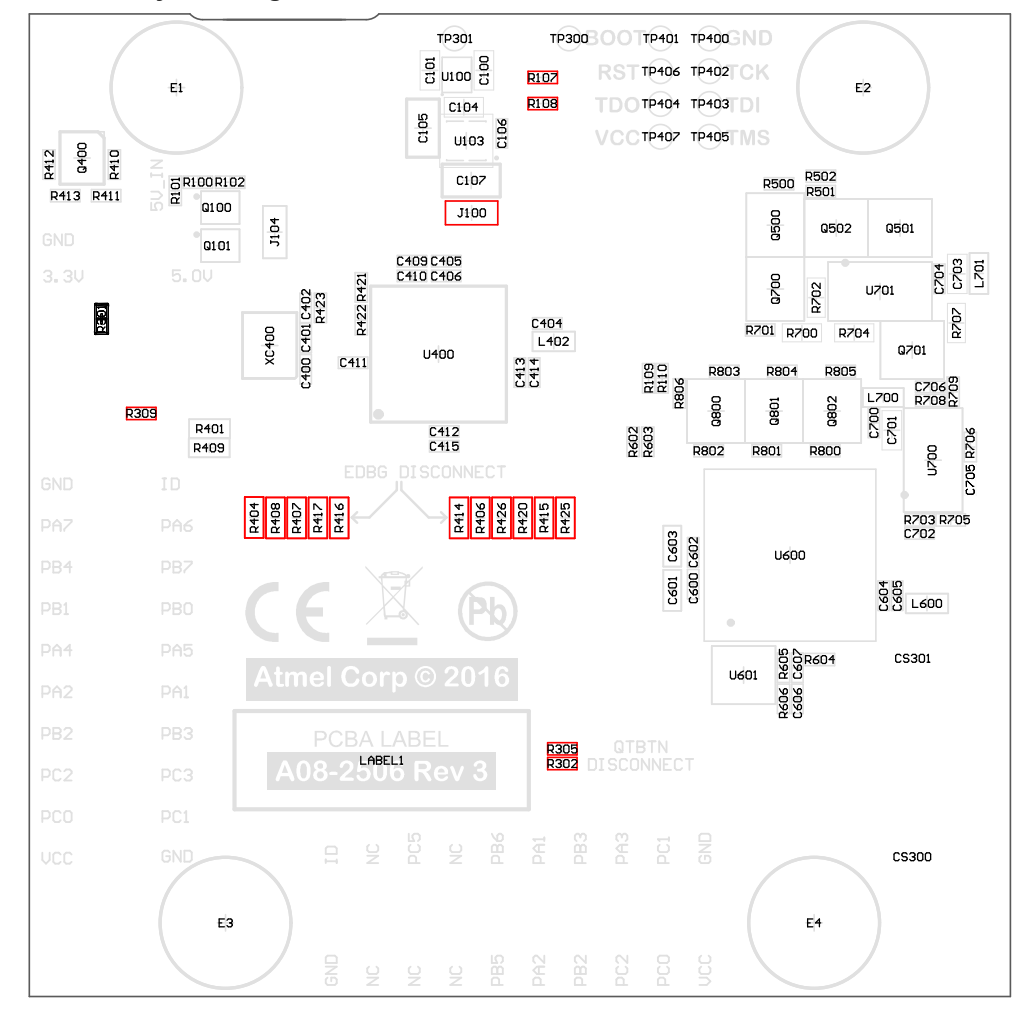

Figure 4-5. Assembly Drawing, Bottom

#### 4.5.1 Connecting the 32 kHz Crystal

The ATtiny817 Xplained Pro board has a 32.768 Hz crystal mounted on the kit. By default, the crystal is not connected as the TOSC pins on the device are used for UART communication to the extension headers and the EDBG CDC. To use the crystal, this connection has to be broken in order to get a functional crystal operation.

To connect the crystal, remove resistors R307 and R308, and place them on the footprints for R312 and R313. To locate the components, see the assembly drawing in the section above (*Kit Modifications*).

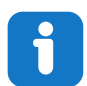

**Info:** Operating the ATtiny817 with the crystal requires physical modifications on the kit using a soldering iron.

#### 4.5.2 Operation at Other Voltages

The ATtiny817 Xplained Pro board is by default operated at 3.3V, but it also has the possibility of running at other voltages from an external supply. The EDBG is designed to run from a 3.3V supply and won't work with other voltages, therefore all connections from the EDBG and the on-board 3.3V regulator to the ATtiny817 should be removed.

To completely disconnect the EDBG and the on-board power supply from the ATtiny817, do the following:

- Remove the two jumpers from the on-board 3-pin current measurement headers (J101 and J102), and connect the two center pins (pin 2) together with a wire or an ammeter, as shown in Figure 4-7
- Remove R404, R406, R407, R408, R414, R415, R416, R417, R420, R425, and R426
- Optionally, cut J100 to remove power to the on-board current measurement headers (J101 and J102) from the on-board regulator

Figure 4-6 shows all components that have to be removed from the bottom side of the PCB for operation at other voltages. To locate the other components, see the assembly drawing in the section above. When the components are removed, the kit can be supplied with a desired voltage through the pins marked 3.3V (pin four) and GND (pin two) on the Xplained Pro power header. To program and debug the ATtiny817 the 2x5 50 mil UPDI debug connector has to be used with an external debugger.

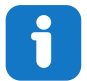

**Info:** Operating the ATtiny817 with other voltages than 3.3V requires physical modifications on the kit using a soldering iron and an external debugger for programming the ATtiny817. The onboard current measurement works only at 3.3V. The on-board LED is selected for 3.3V operation. The light level at 1.8V operation is very low. To increase the emitted light level the value of the series resistor can be lowered. The EDBG functionality can be restored by resoldering the removed components. If J100 was cut a 0 $\Omega$  resistor can be soldered across the cut.

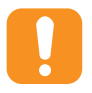

**Caution:** The voltage supplied through the power header is applied directly to the ATtiny817 and the extension headers. Applying a voltage higher than 5.5V may damage the board permanently.

#### Figure 4-6. ATtiny817 Xplained Pro EDBG Disconnect

EDBG UPDI, I2C, GPIO, CDC, and SPI disconnect

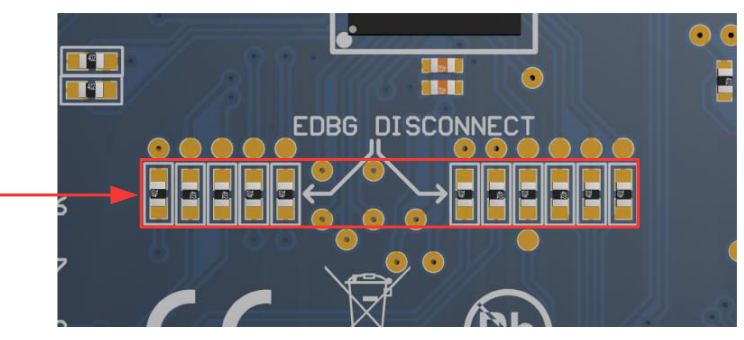

Figure 4-7. ATtiny817 Xplained Pro Current Measurement Headers

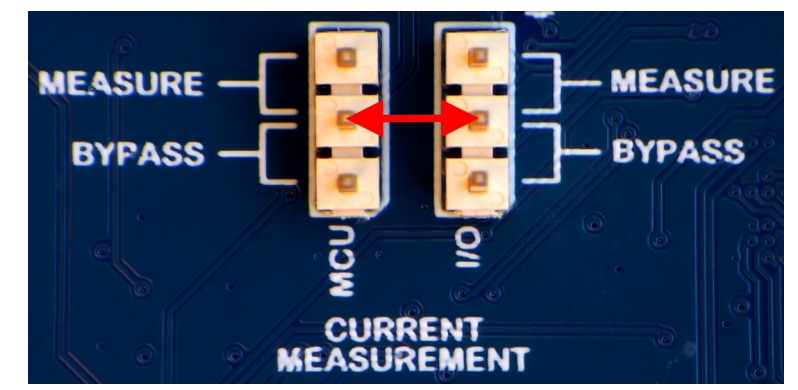

#### **Related Links**

Xplained Pro Power Header UPDI Debug Connector Connectors

## 5. Appendix

#### 5.1 Getting Started with IAR

IAR Embedded Workbench<sup>®</sup> for AVR<sup>®</sup> is a proprietary high-efficiency compiler which is not based on GCC. Programming and debugging of Xplained Pro kits are supported in IAR<sup>™</sup> Embedded Workbench for AVR using the Atmel-ICE interface. Some initial settings must be set up in the project to get the programming and debugging to work.

The following steps will explain how to get your project ready for programming and debugging:

- 1. Make sure you have opened the project you want to configure. Open the **OPTIONS** dialog for the project.
- 2. In the category **General Options**, select the **Target** tab. Select the device for the project, or, if not listed, the core of the device.
- 3. In the category **Debugger**, select the **Setup** tab. Select **Atmel-ICE** as the driver.
- 4. In the category **Debugger > Atmel-ICE**, select the **Atmel-ICE 1** tab. Select **UPDI** as the interface and optionally select the **UPDI** frequency.

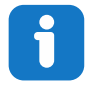

**Info:** If the selection of Debug Port, mentioned in step 4, is grayed out, the interface is pre-selected and the user can skip this configuration step.

#### Figure 5-1. Select Target Device

| Category:<br>Static Analysis<br>C/C++ Compiler<br>Assembler<br>Custom Build<br>Build Actions<br>Linker<br>Debugger<br>Atmel-ICE<br>AVR ONE!<br>CCR<br>ICE200<br>JTAGICE3<br>JTAGICE3<br>JTAGICE3<br>JTAGICE mkII<br>Dragon<br>Simulator<br>Third-Party Driver<br>Debugger<br>Debugger<br>Atmel-ICE<br>Debugger<br>Atmel-ICE<br>Debugger<br>Atmel-ICE<br>Debugger<br>Atmel-ICE<br>Debugger<br>Atmel-ICE<br>Debugger<br>Atmel-ICE<br>Debugger<br>Atmel-ICE<br>Debugger<br>Atmel-ICE<br>Debugger<br>Atmel-ICE<br>Debugger<br>Atmel-ICE<br>Debugger<br>Atmel-ICE<br>Debugger<br>Debugger<br>Debugger<br>Debugger<br>Debugger<br>Debugger<br>Debugger<br>Debugger<br>Atmel-ICE<br>Debugger<br>Debugger<br>Debug |
|----------------------------------------------------------------------------------------------------|
|----------------------------------------------------------------------------------------------------|

Figure 5-2. Select Debugger

| Options for node "Getti                                                                                                    | ing_Started IAR_and_Xplained_Pro"                                                                                                    |
|----------------------------------------------------------------------------------------------------|----------------------------------------------------------------------------------------------------|
| Category:<br>General Options<br>Static Analysis<br>C/C++ Compiler<br>Assembler<br>Custom Build<br>Build Actions<br>Linker<br>Debugger<br>Atmel-ICE<br>A/R ONE!<br>CCR<br>ICE200<br>JTAGICE<br>JTAGICE<br>JTAGICE<br>JTAGICE mkII<br>Dragon<br>Simulator<br>Third-Party Driver | Factory Settings         Driver         Atmel-ICE         Use UBROF reset vector         Setup macros         Use macro file         Device description file         Override default         none |
|                                                                                                    |                                                                                                    |

### Figure 5-3. Configure Interface

| JTAGLCE mkII     Devices:     Instruction bits:       Dragon     Simulator       Third-Party Driver     After:         O     O         After:     O         Third-Party Driver     After:         Third-Party Driver     Target Consistency Check         Image: Construction bits:         Before:     Image: Construction bits:         Image: Construction bits:         Image: Construction bits: |
|----------------------------------------------------------------------------------------------------|
|----------------------------------------------------------------------------------------------------|

## 6. Hardware Revision History and Known Issues

This user guide provides the latest available revision of the kit. This chapter contains information about known issues, a revision history of older revisions, and how older revisions differ from the latest revision.

### 6.1 Identifying Product ID and Revision

The revision and product identifier of the Xplained Pro boards can be found in two ways: either through Atmel Studio or by looking at the sticker on the bottom side of the PCB.

When an Xplained Pro MCU board is connected to a computer with Atmel Studio running, an information window with the serial number is shown. The first six digits of the serial number contain the product identifier and revision. Information about connected Xplained Pro extension boards is also shown in the window.

The same information can be found on the sticker on the bottom side of the PCB. Most kits have stickers that have the identifier and revision printed in plain text as A09-nnnn\rr, where nnnn is the identifier and rr is the revision. Boards with limited space have a sticker with only a data matrix code, which contains a serial number string.

The serial number string has the following format:

"nnnnrrsssssssss" n = product identifier r = revision s = serial number

The product identifier for the ATtiny817 Xplained Pro is A09-2654.

### 6.2 Revision 6

Revision 6 is identical to revision 4 and revision 5 with improved test coverage.

#### 6.3 Revision 5

Revision 5 is identical to revision 4 with improved test coverage.

#### 6.4 Revision 4

Revision 4 is the initially released revision.

## 7. Document Revision History

| Doc. rev. | Date    | Comment                                                                      |
|-----------|---------|------------------------------------------------------------------------------|
| A         | 10/2017 | Converted to Microchip format and replaced the Atmel document number 42745A. |
|           |         | Added links to QTouch example application in QTouch Button.                  |
| 42745A    | 11/2016 | Initial document release.                                                    |

## The Microchip Web Site

Microchip provides online support via our web site at http://www.microchip.com/. This web site is used as a means to make files and information easily available to customers. Accessible by using your favorite Internet browser, the web site contains the following information:

- Product Support Data sheets and errata, application notes and sample programs, design resources, user's guides and hardware support documents, latest software releases and archived software
- **General Technical Support** Frequently Asked Questions (FAQ), technical support requests, online discussion groups, Microchip consultant program member listing
- Business of Microchip Product selector and ordering guides, latest Microchip press releases, listing of seminars and events, listings of Microchip sales offices, distributors and factory representatives

## **Customer Change Notification Service**

Microchip's customer notification service helps keep customers current on Microchip products. Subscribers will receive e-mail notification whenever there are changes, updates, revisions or errata related to a specified product family or development tool of interest.

To register, access the Microchip web site at http://www.microchip.com/. Under "Support", click on "Customer Change Notification" and follow the registration instructions.

## **Customer Support**

Users of Microchip products can receive assistance through several channels:

- Distributor or Representative
- Local Sales Office
- Field Application Engineer (FAE)
- Technical Support

Customers should contact their distributor, representative or Field Application Engineer (FAE) for support. Local sales offices are also available to help customers. A listing of sales offices and locations is included in the back of this document.

Technical support is available through the web site at: http://www.microchip.com/support

## **Microchip Devices Code Protection Feature**

Note the following details of the code protection feature on Microchip devices:

- Microchip products meet the specification contained in their particular Microchip Data Sheet.
- Microchip believes that its family of products is one of the most secure families of its kind on the market today, when used in the intended manner and under normal conditions.
- There are dishonest and possibly illegal methods used to breach the code protection feature. All of these methods, to our knowledge, require using the Microchip products in a manner outside the operating specifications contained in Microchip's Data Sheets. Most likely, the person doing so is engaged in theft of intellectual property.
- Microchip is willing to work with the customer who is concerned about the integrity of their code.

• Neither Microchip nor any other semiconductor manufacturer can guarantee the security of their code. Code protection does not mean that we are guaranteeing the product as "unbreakable."

Code protection is constantly evolving. We at Microchip are committed to continuously improving the code protection features of our products. Attempts to break Microchip's code protection feature may be a violation of the Digital Millennium Copyright Act. If such acts allow unauthorized access to your software or other copyrighted work, you may have a right to sue for relief under that Act.

## Legal Notice

Information contained in this publication regarding device applications and the like is provided only for your convenience and may be superseded by updates. It is your responsibility to ensure that your application meets with your specifications. MICROCHIP MAKES NO REPRESENTATIONS OR WARRANTIES OF ANY KIND WHETHER EXPRESS OR IMPLIED, WRITTEN OR ORAL, STATUTORY OR OTHERWISE, RELATED TO THE INFORMATION, INCLUDING BUT NOT LIMITED TO ITS CONDITION, QUALITY, PERFORMANCE, MERCHANTABILITY OR FITNESS FOR PURPOSE. Microchip disclaims all liability arising from this information and its use. Use of Microchip devices in life support and/or safety applications is entirely at the buyer's risk, and the buyer agrees to defend, indemnify and hold harmless Microchip from any and all damages, claims, suits, or expenses resulting from such use. No licenses are conveyed, implicitly or otherwise, under any Microchip intellectual property rights unless otherwise stated.

## Trademarks

The Microchip name and logo, the Microchip logo, AnyRate, AVR, AVR logo, AVR Freaks, BeaconThings, BitCloud, CryptoMemory, CryptoRF, dsPIC, FlashFlex, flexPWR, Heldo, JukeBlox, KeeLoq, KeeLoq logo, Kleer, LANCheck, LINK MD, maXStylus, maXTouch, MediaLB, megaAVR, MOST, MOST logo, MPLAB, OptoLyzer, PIC, picoPower, PICSTART, PIC32 logo, Prochip Designer, QTouch, RightTouch, SAM-BA, SpyNIC, SST, SST Logo, SuperFlash, tinyAVR, UNI/O, and XMEGA are registered trademarks of Microchip Technology Incorporated in the U.S.A. and other countries.

ClockWorks, The Embedded Control Solutions Company, EtherSynch, Hyper Speed Control, HyperLight Load, IntelliMOS, mTouch, Precision Edge, and Quiet-Wire are registered trademarks of Microchip Technology Incorporated in the U.S.A.

Adjacent Key Suppression, AKS, Analog-for-the-Digital Age, Any Capacitor, AnyIn, AnyOut, BodyCom, chipKIT, chipKIT logo, CodeGuard, CryptoAuthentication, CryptoCompanion, CryptoController, dsPICDEM, dsPICDEM.net, Dynamic Average Matching, DAM, ECAN, EtherGREEN, In-Circuit Serial Programming, ICSP, Inter-Chip Connectivity, JitterBlocker, KleerNet, KleerNet logo, Mindi, MiWi, motorBench, MPASM, MPF, MPLAB Certified logo, MPLIB, MPLINK, MultiTRAK, NetDetach, Omniscient Code Generation, PICDEM, PICDEM.net, PICkit, PICtail, PureSilicon, QMatrix, RightTouch logo, REAL ICE, Ripple Blocker, SAM-ICE, Serial Quad I/O, SMART-I.S., SQI, SuperSwitcher, SuperSwitcher II, Total Endurance, TSHARC, USBCheck, VariSense, ViewSpan, WiperLock, Wireless DNA, and ZENA are trademarks of Microchip Technology Incorporated in the U.S.A. and other countries.

SQTP is a service mark of Microchip Technology Incorporated in the U.S.A.

Silicon Storage Technology is a registered trademark of Microchip Technology Inc. in other countries.

GestIC is a registered trademark of Microchip Technology Germany II GmbH & Co. KG, a subsidiary of Microchip Technology Inc., in other countries.

All other trademarks mentioned herein are property of their respective companies.

© 2017, Microchip Technology Incorporated, Printed in the U.S.A., All Rights Reserved.

ISBN: 978-1-5224-2199-3

## **Quality Management System Certified by DNV**

#### ISO/TS 16949

Microchip received ISO/TS-16949:2009 certification for its worldwide headquarters, design and wafer fabrication facilities in Chandler and Tempe, Arizona; Gresham, Oregon and design centers in California and India. The Company's quality system processes and procedures are for its PIC<sup>®</sup> MCUs and dsPIC<sup>®</sup> DSCs, KEELOQ<sup>®</sup> code hopping devices, Serial EEPROMs, microperipherals, nonvolatile memory and analog products. In addition, Microchip's quality system for the design and manufacture of development systems is ISO 9001:2000 certified.

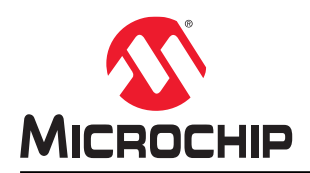

## **Worldwide Sales and Service**

| AMERICAS                  | ASIA/PACIFIC               | ASIA/PACIFIC          | EUROPE                |
|---------------------------|----------------------------|-----------------------|-----------------------|
| Corporate Office          | Asia Pacific Office        | China - Xiamen        | Austria - Wels        |
| 2355 West Chandler Blvd.  | Suites 3707-14, 37th Floor | Tel: 86-592-2388138   | Tel: 43-7242-2244-39  |
| Chandler, AZ 85224-6199   | Tower 6, The Gateway       | Fax: 86-592-2388130   | Fax: 43-7242-2244-393 |
| Tel: 480-792-7200         | Harbour City, Kowloon      | China - Zhuhai        | Denmark - Copenhagen  |
| Fax: 480-792-7277         | Hong Kong                  | Tel: 86-756-3210040   | Tel: 45-4450-2828     |
| Technical Support:        | Tel: 852-2943-5100         | Fax: 86-756-3210049   | Fax: 45-4485-2829     |
| http://www.microchip.com/ | Fax: 852-2401-3431         | India - Bangalore     | Finland - Espoo       |
| support                   | Australia - Sydney         | Tel: 91-80-3090-4444  | Tel: 358-9-4520-820   |
| Web Address:              | Tel: 61-2-9868-6733        | Fax: 91-80-3090-4123  | France - Paris        |
| www.microchip.com         | Fax: 61-2-9868-6755        | India - New Delhi     | Tel: 33-1-69-53-63-20 |
| Atlanta                   | China - Beiiing            | Tel: 91-11-4160-8631  | Fax: 33-1-69-30-90-79 |
| Duluth. GA                | Tel: 86-10-8569-7000       | Fax: 91-11-4160-8632  | France - Saint Cloud  |
| Tel: 678-957-9614         | Fax: 86-10-8528-2104       | India - Pune          | Tel: 33-1-30-60-70-00 |
| Fax: 678-957-1455         | China - Chenodu            | Tel: 91-20-3019-1500  | Germany - Garching    |
| Austin, TX                | Tel: 86-28-8665-5511       | Japan - Osaka         | Tel: 49-8931-9700     |
| Tel: 512-257-3370         | Fax: 86-28-8665-7889       | Tel: 81-6-6152-7160   | Germany - Haan        |
| Boston                    | China - Chongging          | Fax: 81-6-6152-9310   | Tel: 49-2129-3766400  |
| Westborough MA            | Tel: 86-23-8980-9588       | Japan - Tokyo         | Germany - Heilbronn   |
| Tel: 774-760-0087         | Fax: 86-23-8980-9500       | Tel: 81-3-6880- 3770  | Tel: 49-7131-67-3636  |
| Fax: 774-760-0088         | China - Dongguan           | Fax: 81-3-6880-3771   | Germany - Karlsruhe   |
|                           | Tel: 86-769-8702-9880      | Korea - Daegu         | Tel: 49-721-625370    |
| Itasca II                 | China - Guangzhou          | Tel: 82-53-744-4301   | Germany - Munich      |
| Tel: 630-285-0071         | Tel: 86-20-8755-8029       | Fax: 82-53-744-4302   | Tel: 49-89-627-144-0  |
| Eav: 630-285-0075         | China - Hangzhou           | Korea - Secul         | Fax: 40-80-627-144-44 |
| Dallas                    | Tel: 86-571-8702-8115      | Tel: 82-2-554-7200    | Germany - Rosenheim   |
| Addison TX                | Fax: 86-571-8792-8116      | Fax: 82-2-558-5932 or | Tel: 49-8031-354-560  |
| Tel: 072-818-7423         | China - Hong Kong SAR      | 82-2-558-5034         | Israel - Ra'anana     |
| Eav: 072 818 2024         | Tol: 852 2043 5100         |                       | Tol: 072 0 744 7705   |
| Detroit                   | Fox: 852 2401 3431         |                       | Italy Milan           |
|                           | China Naniing              | Eax: 60.3 6201 0850   | Tal: 30 0331 7/2611   |
| Tol: 248 848 4000         |                            | Malaysia Bonang       | Eax: 30 0331 466781   |
|                           | Fax: 86 25 8473 2470       |                       | Italy Padova          |
| Tol: 281 804 5083         | China Oingdao              | Eav: 60 4 227 4068    | Tal: 30 040 7625286   |
|                           |                            | Pax. 00-4-227-4000    | Netherlande Drugen    |
|                           | Tel. 60-552-6502-7555      |                       |                       |
| Tol: 217 772 9222         | China Shanghai             | Tel. 03-2-034-9005    | Tel: 51-410-090399    |
| Tel. 317-773-0323         |                            | Fax. 03-2-034-9009    | Pax. 31-416-690340    |
| Fdx. 517-775-5455         | Tel. 00-21-3320-8000       |                       | Tol: 47 7280 7561     |
|                           | Fax. 60-21-5520-6021       | Tel: 05-0554-0870     | Reland Wereew         |
| Los Angeles               | China - Shenyang           | Fax: 05-0334-8850     | Tol: 49.00.2005707    |
|                           | Tel. 00-24-2334-2029       |                       | Iel. 40-22-3325737    |
| Tel: 949-462-9523         | Fax: 86-24-2334-2393       | Tel: 886-3-5778-366   |                       |
| Fax. 949-402-9000         |                            | Fax. 000-3-5770-955   | 1ei. 40-21-407-67-50  |
| Tel: 951-273-7800         | Tel: 86-755-8864-2200      | Talwan - Kaonsiung    |                       |
| Raleign, NC               | Fax: 86-755-8203-1760      | Tel: 886-7-213-7830   | Tel: 34-91-708-08-90  |
|                           |                            |                       | rax. 34-91-708-08-91  |
| New TOFK, NT              | 161. 00-27-5980-5300       |                       | Sweden - Gotnenberg   |
|                           | Fax: 86-27-5980-5118       | Fax: 886-2-2508-0102  | 1ei: 46-31-704-60-40  |
| San Jose, CA              |                            | TH AD A ADA 4051      | Sweden - Stocknolm    |
| Iel: 408-735-9110         | Iel: 86-29-8833-7252       | Iel: 66-2-694-1351    | Iel: 46-8-5090-4654   |
| Iel: 408-436-4270         | ⊢ax: 86-29-8833-7256       | ⊢ax: 66-2-694-1350    | UK - Wokingham        |
| Canada - Toronto          |                            |                       | Iel: 44-118-921-5800  |
| Iei: 905-695-1980         |                            |                       | rax: 44-118-921-5820  |
| Fax: 905-695-2078         |                            |                       |                       |

User Guide